# AASPRO

設置する前に、必ずお読みください

# 放送波監視装置 BW2NB

## mopera U<sup>®</sup> 初期設定マニュアル

設置する前に、この「mopera U<sup>®</sup> 初期設定マニュアル」で mopera U<sup>®</sup> の設定を行なってから、 付属の CD-ROM に収録されている「設定 マニュアル」にしたがって、 監視装置の設定を行なってください。

# 目次

### はじめに

| 1. mopera U <sup>®</sup> 初期設定マニュアルについて | 3 |
|----------------------------------------|---|
| 2. 使用環境                                | 3 |
| 設定の前に<br>                              | 3 |

### 設定

| 1. モデムセットアップ情報ファイルのインストール | 4  |
|---------------------------|----|
| 2. ダイヤルアップ接続プロファイルの作成     | 10 |
| 3. ユーザー情報の確認・変更           | 26 |

### はじめに

### 1. mopera U<sup>®</sup> 初期設定マニュアルについて

●このmopera U<sup>®</sup> 初期設定マニュアルは, 放送波監視装置BW2NBで, mopera U<sup>®</sup> を使用するための設定方法を説明しています。

●mopera U® 初期設定マニュアルにしたがって, mopera U® の設定を行なってください。

#### 2. 使用環境

OS

Windows<sup>®</sup> XP

Macintosh®には対応していません。

- Windows<sup>®</sup>は、米国マイクロソフト社(Microsoft Corporation)の米国およびその他の国における商標 または登録商標です。
- ・ Macintosh® は、米国アップル社(Apple Inc.)の米国およびその他の国における商標または登録商標です。
- mopera U<sup>®</sup>, FOMA<sup>®</sup>, FOMAユビキタスモジュール<sup>®</sup>は、株式会社NTTドコモの登録商標です。
- ・ 本マニュアルの一部, または, すべての内容を無断転載することを禁止します。

### 設定の前に

### 設定の前に、以下のものを用意してください。

#### ●FOMA UM02-F モデムセットアップ情報ファイル(UM02-F.INF)

ドコモビジネスオンラインの「ユビキタスモジュール」のホームページでダウンロードしてください。 (ダウンロードするにはメンバー登録が必要です) ホームページアドレス <u>http://www.docomo.biz/module/support/</u> (2010 年 4 月現在)

●RS-232Cケーブル

(ストレート, D-sub9ピン)

●パケット通信用アンテナ

NTTドコモ製FOMAアダプター用アンテナ

#### ●FOMAカード

mopera U 契約済みのもの

#### ●ACアダプター(付属品)

### 設定

### 監視装置にパソコンを接続する前に、パソコンの設定を行います。

#### 1. モデムセットアップ情報ファイルのインストール

監視装置に内蔵されている FOMA ユビキタスモジュールに対応したモデムセットアップ情報ファイルを パソコンにインストールします。

#### モデムセットアップ情報ファイルのインストールの前に

ドコモビジネスオンラインのユビキタスモジュールのホームページで、「FOMA UM02-F モデムセット アップ情報ファイル(UM02-F.INF)」をダウンロードしてください。 [ダウンロードするにはメンバー登録(郵送)が必要です。(到着後約2日登録)] ホームページアドレス <u>http://www.docomo.biz/module/support/</u> (2010年4月現在)

- ①「スタート」→「コントロールパネル」をクリックして、「コントロールパネル」を表示させます。
- ②「プリンタとその他のハードウェア」をクリックします。

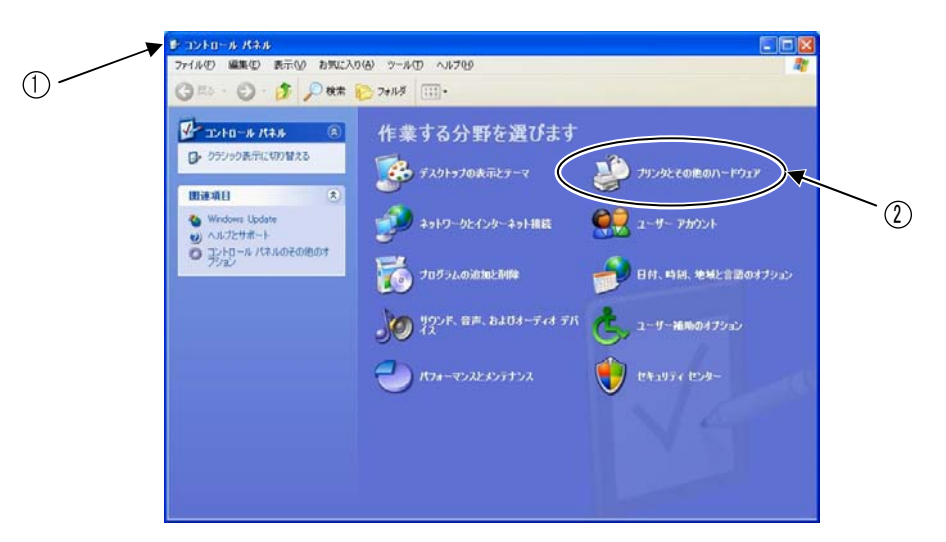

③「プリンタとその他のハードウェア」が表示されたら、「電話とモデムのオプション」をクリックします。

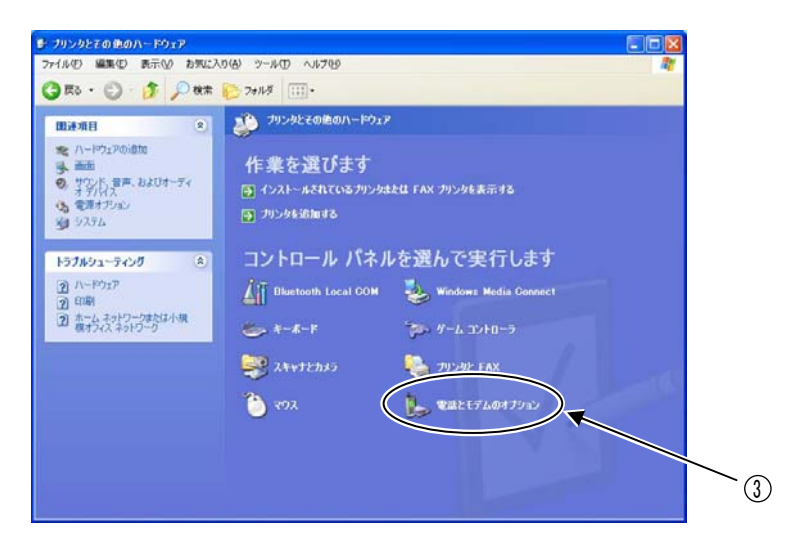

④「電話とモデムのオプション」が表示されたら、「モデム」のタブを選択します。

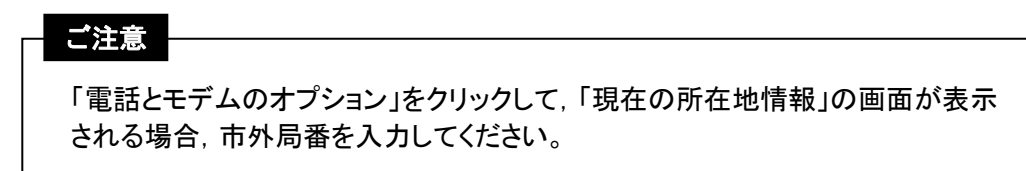

⑤「追加(D)」をクリックします。

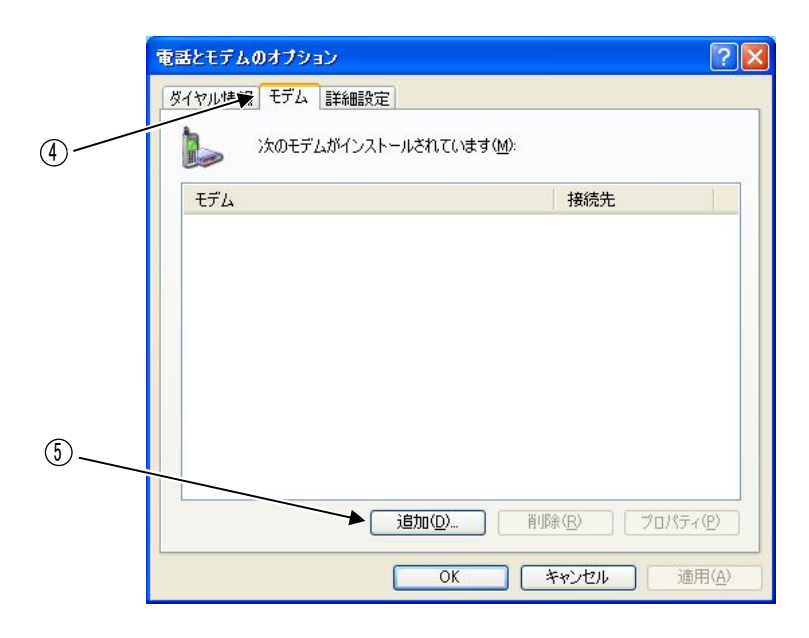

- ⑥「ハードウェアの追加ウィザード」が表示されたら、「モデムを一覧から選択するので検出しない(D)」 にチェックを入れます。
- ①「次へ(N)」をクリックします。

| 新しいモテムのインストール | ,                                                                                                    |
|---------------|----------------------------------------------------------------------------------------------------|
| モデムの自動検出を実行   | flætath?                                                                                                    |
|               | モデムの検出を行います。始める前に、次のことを確認してください<br>1. モデムの電源が入っている。<br>(ボートにケーブルで接続されている場合)<br>2. モデムを使用していたプログラムが<br>すべて終了している。<br>準備ができたら、D次へ]をクリックしてください。<br>→ マ モデムを一覧から選択するので検出しない(D) |

⑧「ディスク使用(H)」をクリックします。

| ハードウェアの追加ウィザード                  |                                                                                                    |  |
|---------------------------------|----------------------------------------------------------------------------------------------------|--|
| 新しいモデムのインストール                   |                                                                                                    |  |
| モデムの製造元とモデル<br>合は、「ディスク使用」を     | を選んでください。モデムが一覧にない場合、またはインストール ディスクをお持ちの場<br>クリックしてください。                                                          |  |
| 製造元<br>(標準モデムの種類)<br>IBM        | モデル     マンジュータ間のパラレル ケーブル     マンジュータ間の通信ケーブル     マ 注 4 のコンピュータ間の通信ケーブル     マ 標準 300 bps モデム     マ 標準 1200 bps モデム |  |
| このドライバはデジタル署名さ<br>ドライバの署名が重要な理由 | れています。<br>レージョン・・・・・・・・・・・・・・・・・・・・・・・・・・・・・・・・・・・・                                                               |  |
|                                 | < 戻る(B) 次へ(M) > キャンセル                                                                                             |  |

- ③「フロッピーディスクからインストール」が表示されたら、「参照(B)」をクリックして、ダウンロード したモデムセットアップ情報ファイル「UM02-F.INF」を選択します。
- ⑩「OK」をクリックして、「ハードウェアの追加ウィザード」に戻ります。

| 70%2- | ディスクからインストール                                                        |             |  |
|-------|---------------------------------------------------------------------|-------------|--|
| J.    | 製造元が配布するインストール ディスクを指定したドライブに挿入<br>して、下の正しいドライブが選択されていることを確認してください。 | OK<br>キャンセル |  |
|       | 製造元のファイルのコピー元( <u>C</u> ):                                          | ◆照(B)◆      |  |

- ① モデルの「FOMA UM02-F」を選択します。
- <sup>11</sup> 「次へ(N)」をクリックします。

|    | ハードウェアの追加ウィザード                                                                    |  |
|----|-----------------------------------------------------------------------------------|--|
|    | 新しいモデムのインストール                                                                     |  |
|    | モデムの製造元とモデルを選んでください。モデムが一覧にない場合、またはインストール ディスクをお持ちの場合は、「ディスク使用」をクリックしてください。       |  |
| 10 | モデル<br>► FOMA UM02-F                                                              |  |
|    | このドライバはデジタル署名されていません。         ディスク使用(山)           ドライバの署名が重要な理由         ディスク使用(山) |  |
|    | < 戻る(B) 次へ(W)> キャンセル                                                              |  |

- 1 監視装置に接続する「COM ポート」を選択します。
- <sup>①</sup>「次へ(N)」をクリックすると、モデムのインストールが開始されます。

| ハードウェアの追加ウィザード                        | ,                                             |      |
|---------------------------------------|-----------------------------------------------|------|
| <b>新しいモデムのインストール</b><br>モデムをインストールするフ | ポートを選択してください。                                 |      |
|                                       | 選択されたモデム:<br>FOMA UM02-F<br>どのボートにインストールしますか? |      |
|                                       | ○ すべてのボート(A)<br>○ 選択したボート(S)<br>COM1          | 13   |
|                                       |                                               | (]4) |
|                                       | < 戻る(B) 次へ(N) > キャンセル                         |      |

「ハードウェアのインストール」が表示されたら、「続行(C)」をクリックします。
 モデムのインストールが完了すると、「ハードウェアの追加ウィザード」に戻ります。

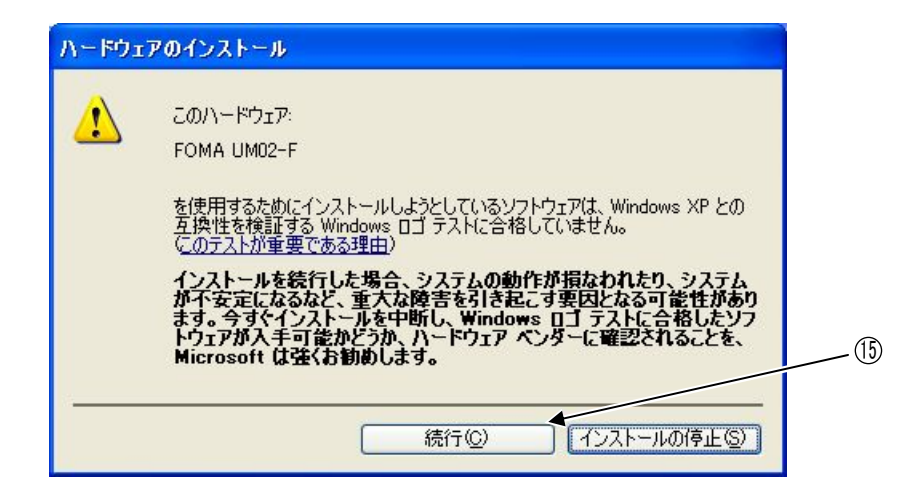

16「完了」をクリックすると、「電話とモデムのオプション」に戻ります。

| ハードウェアの追加ウィザー                         | 4                                                                                                    |     |
|---------------------------------------|----------------------------------------------------------------------------------------------------|-----|
| <b>新しいモデムのインストー</b> ル<br>モデムのインストールが3 | n Regulate.                                                                                                    |     |
|                                       | モデムは正常にセットアップされました。<br>設定を変更する場合は、コントロール パネルの [電話とモデムのオプシ<br>ョン] をダブルクリックし、[モデム] タブをクリックします。 次にこのモデムを<br>選択し、[プロパティ] をクリックしてください。 |     |
|                                       | < 戻る(B) 売7 キャンセル                                                                                                    | )(6 |

- ①「電話とモデムのオプション」に「FOMA UM02-F」が追加されていることを確認します。
- ⑧「OK」をクリックして、「電話とモデムのオプション」の画面を閉じます。
   (「プリンタとその他のハードウェア」に戻ります)

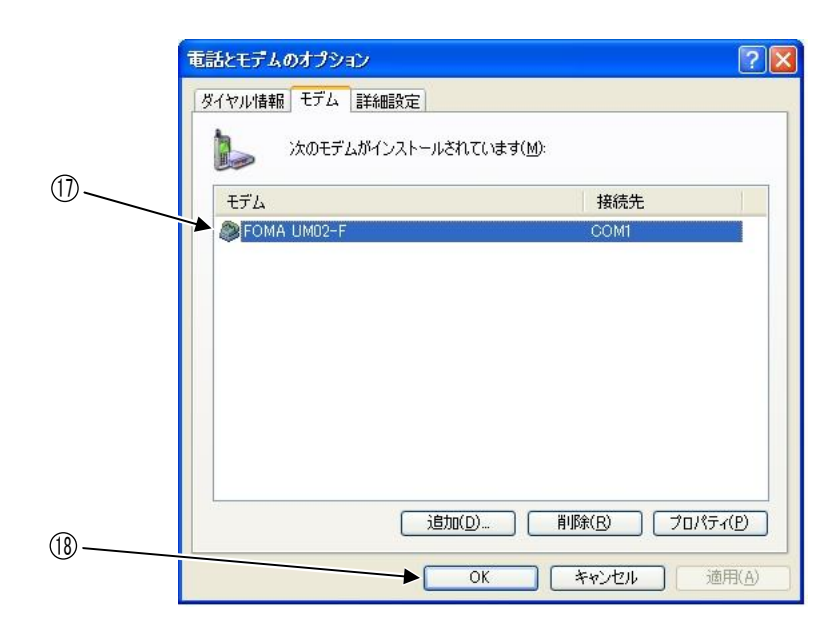

#### ご注意

「電話とモデムのオプション」に「FOMA UM02-F」が追加されていない場合, 再度, p.5 ⑤ から新しいモデムのインストールを行なってください。

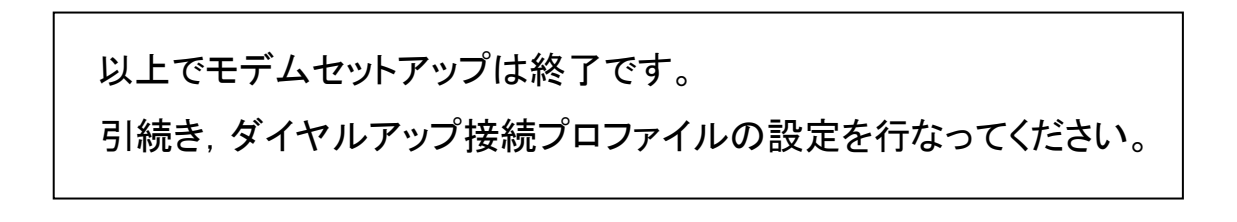

### 2. ダイヤルアップ接続プロファイルの作成

ダイヤルアップ接続プロファイルを作成します。

- ①「スタート」→「コントロールパネル」をクリックして、「コントロールパネル」を表示させます。
- ②「ネットワークとインターネット接続」をクリックします。

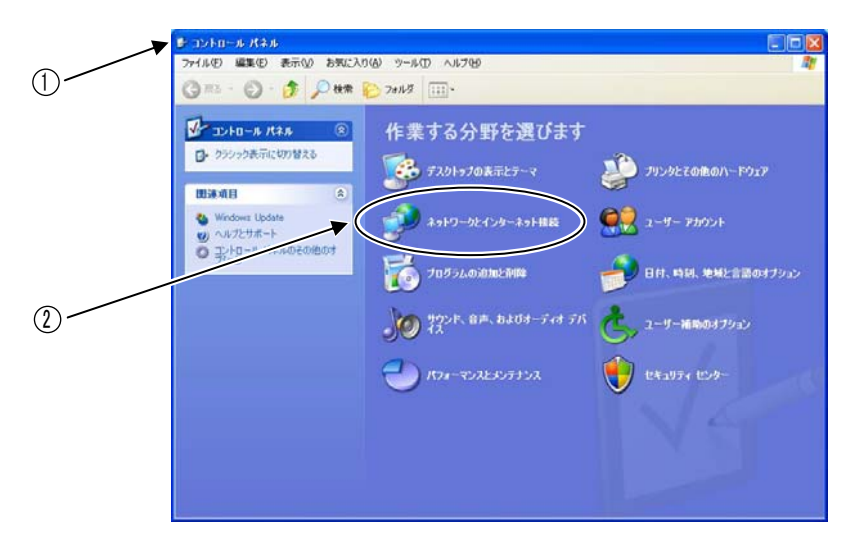

③「ネットワークとインターネット接続」が表示されたら、「ネットワーク接続」をクリックします。

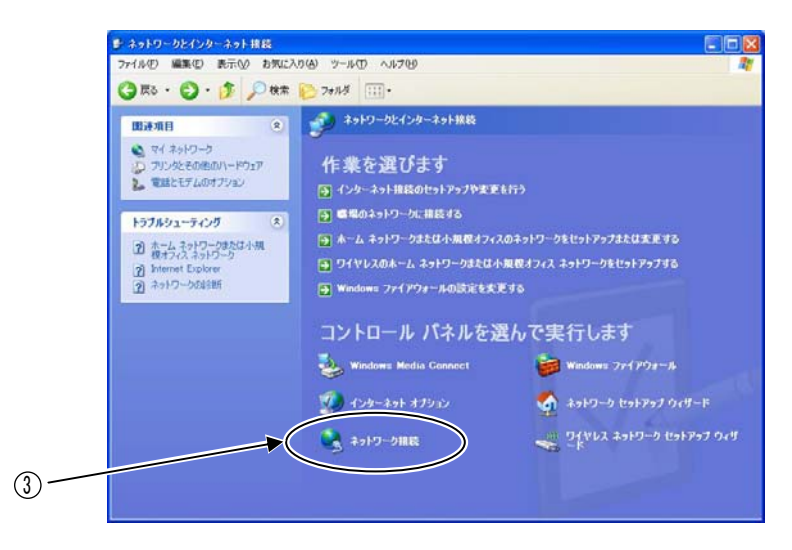

④「ネットワーク接続」が表示されたら、ネットワークタスクの「新しい接続を作成する」をクリックします。

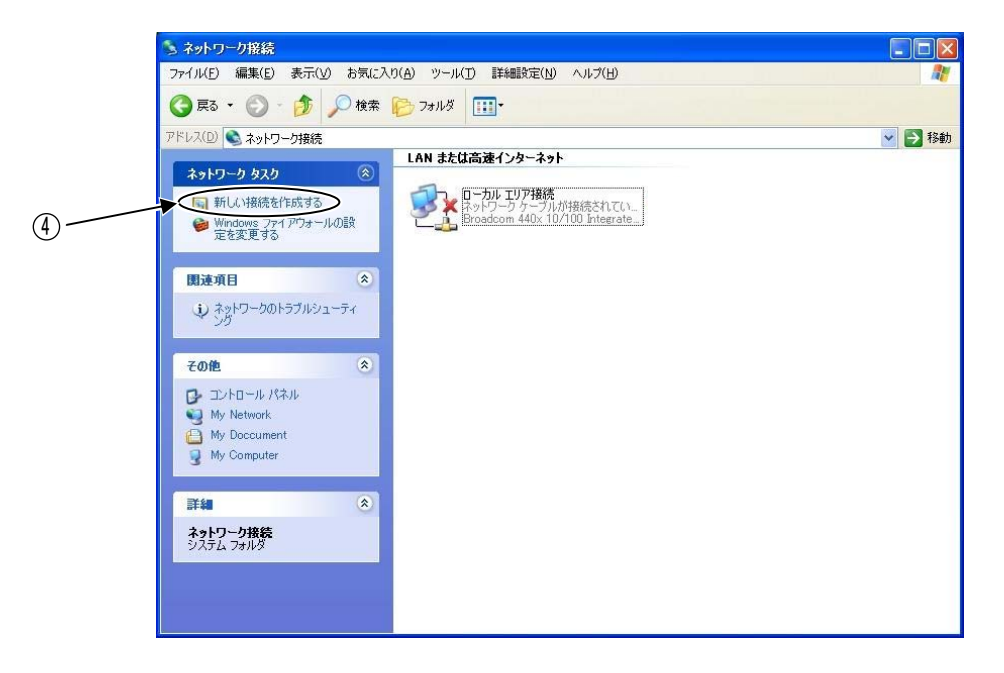

⑤「新しい接続ウィザード」が表示されたら、「次へ(N)」をクリックします。

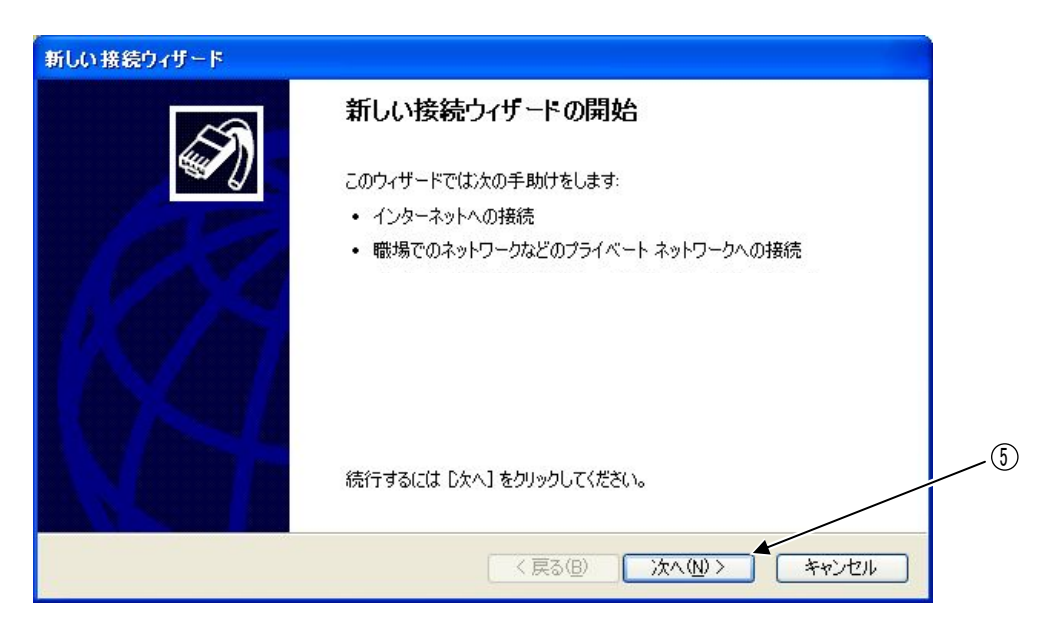

- ⑥「インターネットに接続する(C)」を選択します。
- 「次へ(N)」をクリックします。

| 퐈 | しい接続ウィザード                                                                                             |
|---|----------------------------------------------------------------------------------------------------|
|   | ネットワーク接続の種類<br>オブションを選んでください。                                                                         |
|   | ◆ ○ インターネットに接続する(C)<br>インターネットに接続し、Web をブラウズしたり電子メールを読んだりできます。                                        |
|   | ○ 感場のネットワークへ接続する(Q)<br>職場のネットワークにダイヤルアップや VPN を使用して接続し、自宅や別の場所から仕事ができるようにします。                         |
|   | ○ホーム ネットワークや小規模オフィスのネットワークをセットアップする(S)<br>家庭や小規模オフィスの既存のネットワークへ接続したり、新しい接続をセットアップします。                 |
|   | ○ 詳細接続をセットアップする(E)<br>シリアル、パラレル、または赤外線ボートを使用して別のコンピュータに直接接続します。またこのコン<br>ピュータにほかのコンピュータから接続できるようにします。 |
|   |                                                                                                    |
|   | < 戻る(B) 次へ(M) > キャンセル                                                                                 |

- ⑧「接続を手動でセットアップする(M)」を選択します。
- 「次へ(N)」をクリックします。

|   | 準備<br>インターネット接続をセットアップする準備をしています。                                                                               |
|---|----------------------------------------------------------------------------------------------------|
|   | インターネットにどう接続しますか?<br>〇インターネット サービス フロバイダ (ISP) の一覧から選択する(L)<br>、 ● ③接続を手動でセットアップする(M)                           |
|   | ダイヤルアップ接続には、アカウント名、パスワード、および ISP の電話番号が必要です。広帯<br>域のアカウントには、電話番号は必要ありません。<br>○ ISP から提供された CD を使用する( <u>C</u> ) |
|   |                                                                                                    |
| _ |                                                                                                    |

⑩「ダイヤルアップ モデムを使用して接続する(D)」を選択します。

①「次へ(N)」をクリックします。

| インターネット接待                          |                                                  | ~     |
|------------------------------------|--------------------------------------------------|-------|
| インターネットにどう接続しますか?                  |                                                  |       |
| ● ダイヤルアゥブ モデムを使用                   | 目して接続する(D)                                       |       |
| モデムや通常の電話線、また<br>す。                | とは統合デジタルサービス通信網(ISDN)電話線を使用して                    | 接続しま  |
| ○ユーザー名とパスワードが必                     | と要な広帯域接続を使用して接続する(Ⅲ)                             |       |
| これは高スピード接続で、DS<br>続を PPPoE として呼んでい | SL またはケーブル モデムを使用します。ISP によっては、この利<br>ます。        | 重類の接  |
| ○ 常にアクティブな広帯域接続                    | 続を使用して接続する( <u>A</u> )                           |       |
| これは高スピード接続で、ケ・<br>続は常にアクティブで、サイン   | ーブル モデム、DSL または LAN 接続のいずれかを使用しま<br>・インを必要としません。 | す。この接 |
|                                    |                                                  |       |
|                                    |                                                  |       |
|                                    | ×                                                |       |

ご注意 複数のモデムがある場合, デバイスの選択の画面が表示されますから, 「モデム- FOMA UM02-F(COM 1)」を選択し,「次へ(N)」をクリックしてください。 (COM ポートの番号は, p.7⑬で選択した番号になっています)

- <sup>11</sup> 「ISP 名(A)」に、半角で「moperaU」と入力します。
- <sup>13</sup>「次へ(N)」をクリックします。

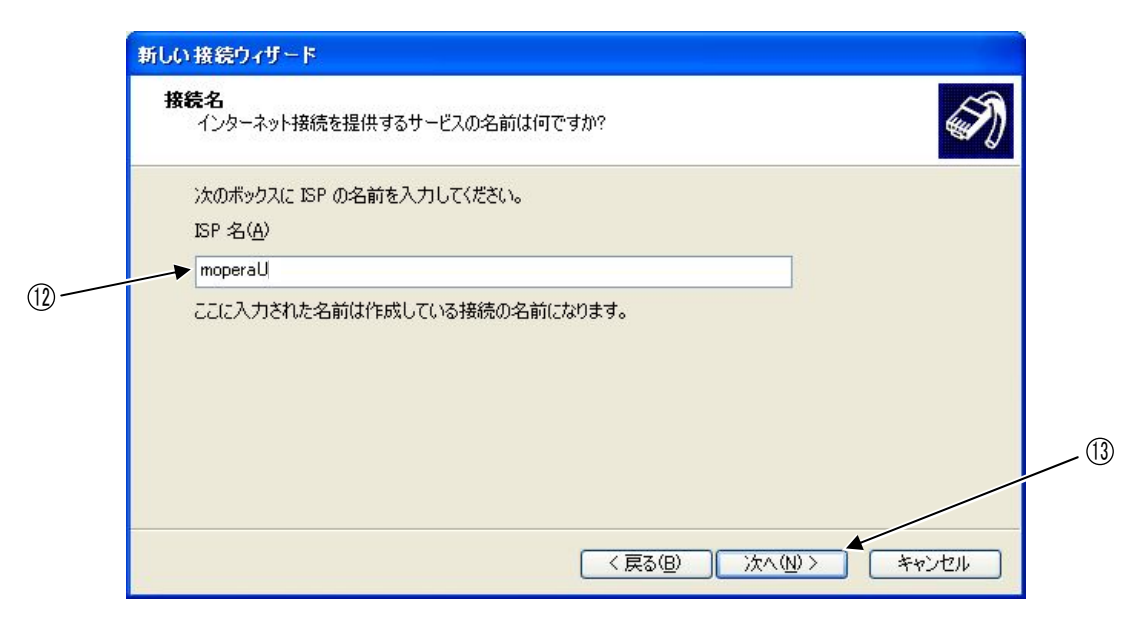

- (4)「電話番号(P)」に、半角で「\*99\*\*\*10#」と入力します。
- ⑮「次へ(N)」をクリックします。

|                | 新しい接続ウィザード                                                                           |      |
|----------------|--------------------------------------------------------------------------------------|------|
|                | ISPの電話番号を指定してください。                                                                   |      |
|                | 下に電話番号を入力してください。                                                                     |      |
|                | 电品曲方( <u>F</u> /)<br>*99***10#                                                       |      |
| (l) —          | 識別番号または市外局番が必要な場合があります。よくわからないときは、電話でその電話番号にダイヤルしてください。モデムの音が聞こえる場合はダイヤルしたその番号が正解です。 | (15) |
|                | < 戻る(B) 次へ(N) > キャンセル                                                                |      |
|                |                                                                                      |      |
| ご注意            |                                                                                      |      |
| 「次へ(N)<br>ユーザー | ▪<br>)」をクリックして, 「接続の利用範囲」の画面が表示される場合, 利用できる<br>−をお客様で選択してください。                       |      |

<sup>①</sup>「ユーザー名(U)」,「パスワード(P)」,「パスワードの確認入力(C)」は空欄のまま,「次へ(N)」 をクリックします。

| インターネット アカウント情報<br>インターネット アカウントにサイン・              | ンするにはアカウント名とパスワードガ                      | 心要です。                        | S)      |              |
|----------------------------------------------------|-----------------------------------------|------------------------------|---------|--------------|
| ISP アカウント名およびパスワー<br>のアカウント名またはパスワード・<br>ユーザー名(山): | を入力し、この情報を書き留めてか<br>忘れてしまった場合は、ISP(こ問い) | ら安全な場所に保管してくださ<br>合わせてください。) | i()。(既存 | 何も入<br>/ しませ |
| パスワード(P):<br>パスワードの確認入力(C):<br>ロビカマン・このたてあこ        |                                         | デエム・エンダ む トゥジョットコーン レメ       |         |              |
| したのコンビューラからインター<br>する(S)                           | ット接続とする( <u>M</u> )                     |                              |         | 16           |
|                                                    |                                         |                              |         |              |

①「完了」をクリックして、「新しい接続ウィザード」の画面を閉じます。 (「moperaU へ接続」の画面が表示されます)

| 新しい接続ウィザード |                                                                                  |   |
|------------|----------------------------------------------------------------------------------|---|
| ~3         | 新しい接続ウィザードの完了                                                                    |   |
|            | 次の接続の作成に必要な手順は正常に完了しました。                                                         |   |
| 1050       | moperal)<br>・ 既定の接続にする<br>・ このコンピュータのすべてのユーザーと共有する<br>・ すべての人に同じユーザー名とパスワードを使用する |   |
|            | この接続は、「ネットワーク接続」 フォルダに保存されます。                                                    |   |
|            | □この接続へのショートカットをデスクトップに追加する(S)                                                    | a |
|            | 接続を作成してウィザードを閉じるには、「完了」をクリックしてください。                                              |   |
|            | 〈戻る(四) 完了 キャンセル                                                                  |   |

 (1) 「moperaU へ接続」が表示されたら、「キャンセル」をクリックして、「moperaU へ接続」の画面を 閉じます。

|      | moperall へ接続                                                                                                    |
|------|----------------------------------------------------------------------------------------------------|
|      |                                                                                                    |
|      | ユーザー名(型):                                                                                                    |
|      | パスワード(P):                                                                                                    |
|      | <ul> <li>○ このユーザーが接続するとき使用するために、このユーザー名とパスワードを保存する(S):</li> <li>● このユーザーのみ(N)</li> <li>○ このコンピュータを使うすべてのユーザー(A)</li> </ul> |
| (18) | ダイヤルΦ: *99***10#                                                                                                    |
|      | ダイヤル(1) キャンセル プロパティ(2) ヘルブ(1)                                                                                              |

- 1 「スタート」→「コントロールパネル」をクリックして、「コントロールパネル」を表示させます。
- 20「プリンタとその他のハードウェア」をクリックします。

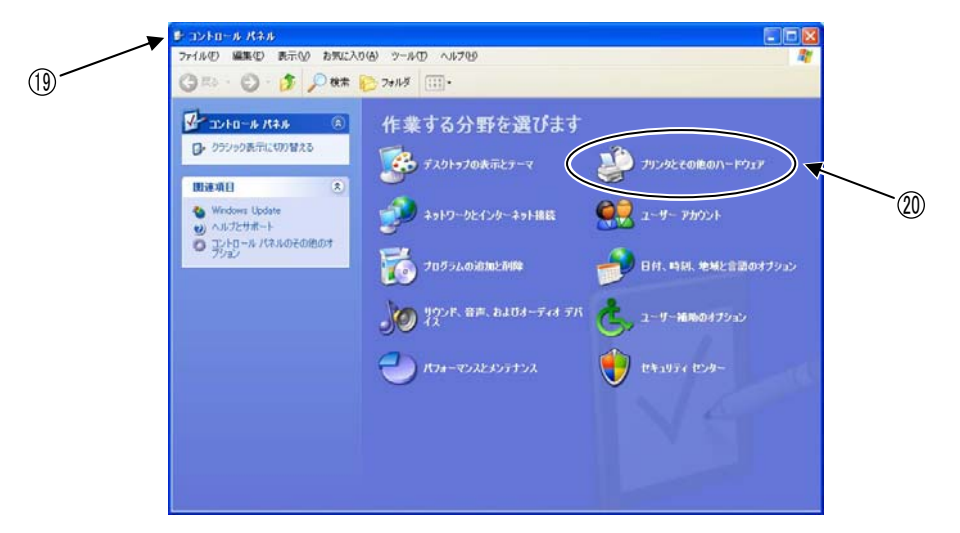

①「プリンタとその他のハードウェア」が表示されたら、「電話とモデムのオプション」をクリックします。

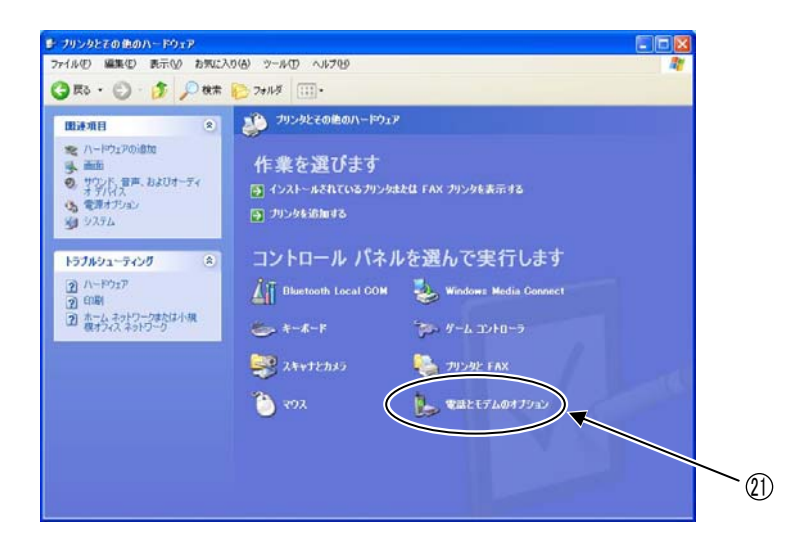

- 22 「電話とモデムのオプション」が表示されたら、「モデム」のタブを選択します。
- ③「FOMA UM02-F」を選択します。
- ④「プロパティ(P)」をクリックします。

|      | 電話とモデムのオプション           | 2              |
|------|------------------------|----------------|
|      | ダイヤル情報 モデム 詳細設定        |                |
| (22) | 次のモデムがインストールされています(M): |                |
|      | モデム 接続先                |                |
|      | FOMA UM02-F COM1       |                |
| 23   |                        |                |
|      |                        | 24             |
|      | <u>道加(D)</u>           |                |
|      | OK ++>121              | 適用( <u>A</u> ) |

- ③「FOMA UM02-F のプロパティ」が表示されたら、「モデム」のタブを選択します。
- <sup>20</sup>「ポートの最高速度(M)」で「 I 」をクリックすると、設定速度が表示されます。 この中から最高速度を選択します。

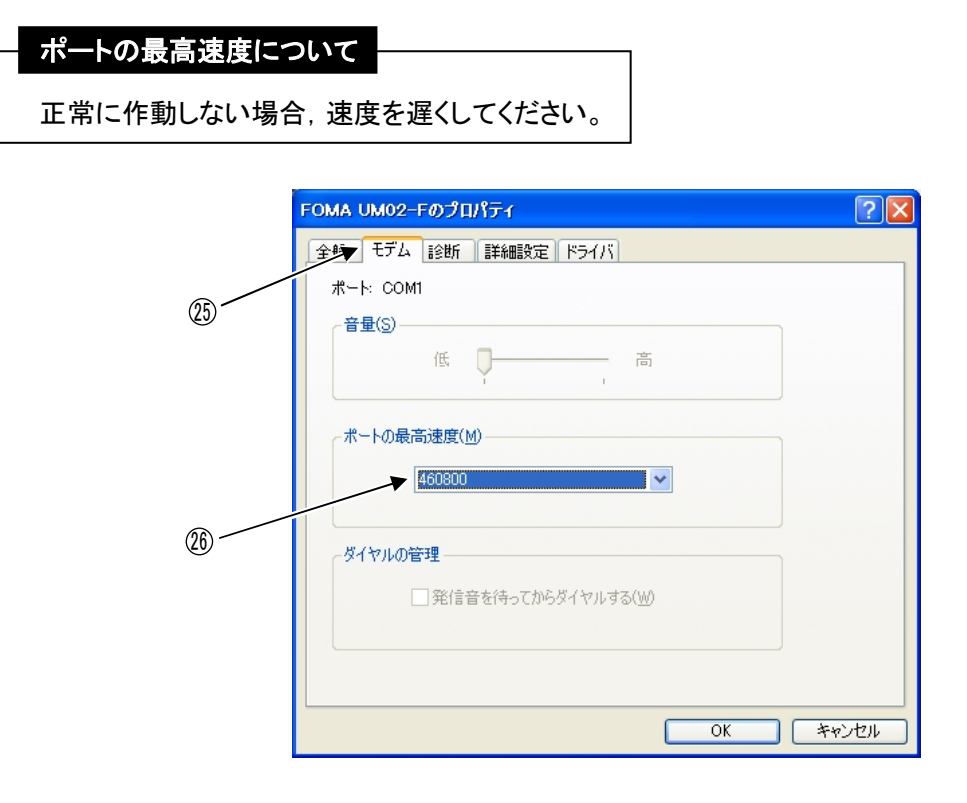

- ②「詳細設定」のタブを選択します。
- <sup>28</sup>「既定の設定を変更(D)」をクリックします。

|    | FOMA UM02-Fወታロパティ 💽 🔀 |    |
|----|-----------------------|----|
|    | 全般 モデム 診理 詳細設定 ドライバ   |    |
| 2) | 20川設定<br>追加の約期化コマンド☆: |    |
|    |                       |    |
|    |                       |    |
|    |                       |    |
|    |                       |    |
|    |                       |    |
|    |                       | 28 |
|    |                       |    |
|    | 既定の設定を変更(1)           |    |
|    |                       |    |
|    | OK キャンセル              |    |

- ③「FOMA UM02-F 既定の設定」が表示されたら、「全般」のタブを選択します。
- ⑩「フロー制御(F)」の「 ▼ 」をクリックして、「ハードウェア」を選択します。

| 一呼び出しオノショノー                         |                                                                         |   |
|-------------------------------------|-------------------------------------------------------------------------|---|
| □切断までの待ち時間                          | 間(D)                                                                    | 分 |
| ダイヤル時の接続                            | タイムアウト( <u>C</u> ) 60                                                   | 秒 |
| ボート速度(P):<br>データブロトコル(A):<br>圧縮(R): | 460800<br>・<br>・<br>・<br>・<br>・<br>・<br>・<br>・<br>・<br>・<br>・<br>・<br>・ |   |

## 設定っづき

- ③「詳細設定」のタブを選択します。
- ⑩「▼」をクリックして、「データビット(D)」で「8」、「パリティ(P)」で「なし」、「ストップビット(S)」で「1」を選択します。
- ③「OK」をクリックして、「FOMA UM02-F のプロパティ」に戻ります。

|    | FOMA UM02-F 既定の      | 設定     | ? 🛛  |
|----|----------------------|--------|------|
|    | 全段▼詳細設定              |        |      |
| 31 |                      |        |      |
|    |                      |        |      |
|    |                      |        |      |
|    |                      |        |      |
|    | -ハードウェアの設定           |        |      |
|    | データ ビット( <u>D</u> ): | 8      | UZ)  |
|    | パリティ( <u>P</u> ):    | なし 💌   |      |
|    | ストップ ビット(S):         | 1 💌    |      |
|    | 変調(M):               | ×      |      |
|    |                      |        | 33   |
|    |                      |        |      |
|    |                      |        |      |
|    |                      | OK ++> | 1211 |

③「OK」をクリックして、「電話とモデムのオプション」に戻ります。

| FOMA UM02-Fのプロパティ                                                | ? 🔀  |    |
|------------------------------------------------------------------|------|----|
| 全般       モデム       診断       詳細設定         追加設定       追加の初期化コマンド公: |      |    |
| 既定の設定を変更( <u>0</u> )<br>OK キャン                                   | 1214 | 34 |

③「OK」をクリックして、「電話とモデムのオプション」の画面を閉じます。

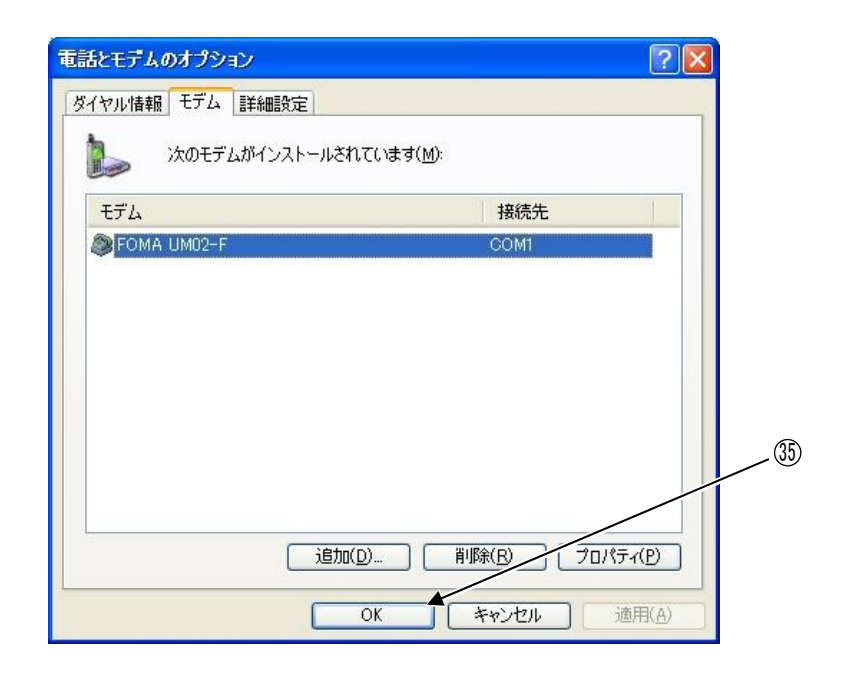

⑧「スタート」→「コントロールパネル」をクリックして、「コントロールパネル」を表示させます。

③「ネットワークとインターネット接続」をクリックします。

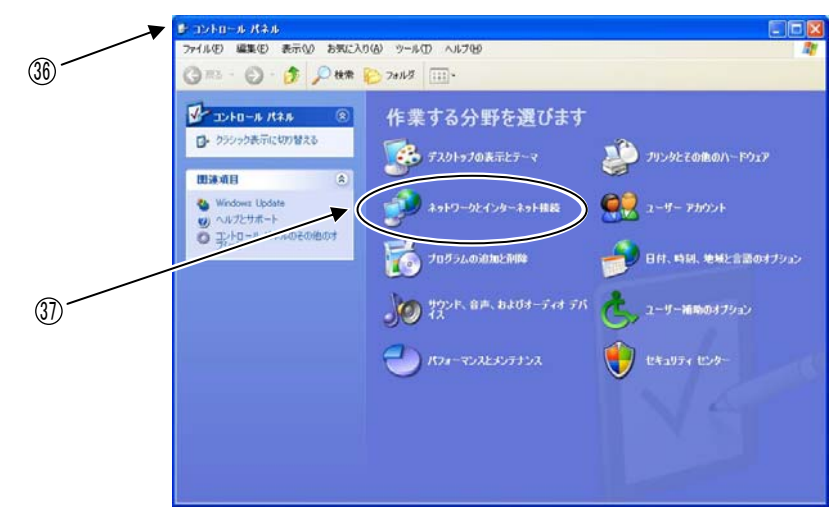

⑧「ネットワーク接続」をクリックします。

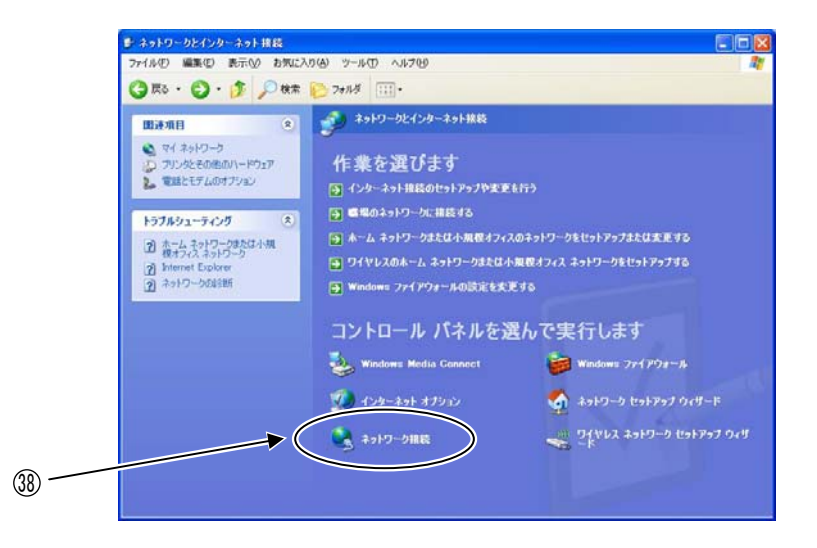

③「ネットワーク接続」が表示されたら、ダイヤルアップの「moperaU」のアイコンを右クリックして、
 「プロパティ(R)」を選択します。

| 🏂 ネットワーク接続                                                                                                    |                                                                                                    |        |  |
|----------------------------------------------------------------------------------------------------|----------------------------------------------------------------------------------------------------|--------|--|
| ファイル(E) 編集(E) 表示(⊻) お気に入                                                                                                    | り(A) ツール(I) 詳細設定(N) ヘルブ(H)                                                                                    |        |  |
| 🌀 戻る 🔹 🐑 - 🏂 🔎 検索                                                                                                    | ▶ フォルダ                                                                                                    |        |  |
| アドレス(D) 🔇 ネットワーク接続                                                                                                    |                                                                                                    | ▶ 🔁 移動 |  |
| ネットワーク タスク         ②           ●         新しい視続を作成する           ●         ジャロクws ファイ/アウォールの設定支援する           ●         ごの接続の名前を変更する           ●         この接続の名前を変更する           ●         この接続の設定を変更する                                                                                                    | LAN または高速インターネット<br>・ カル エリア接続<br>アットワーク ケーブルが接続されてい<br>Broadcom 440x 10/100 Integrate<br>ダイヤルアップ             |        |  |
| その他<br>テロントロールパネル<br>マロントロールパネル<br>マロントロールパネル<br>マロントロールパネル<br>マロントロールパネル<br>マロントロールパネル<br>マロントロールパネル<br>マロントロールパネル<br>マロントロールパネル<br>マロントロールパネル<br>マロントロールパネル<br>マロントロールパネル<br>マロントロールパネル<br>マロントロールパネル<br>マロントロールパネル<br>マロントロールパネル<br>マロントロールパネル<br>マロントロールパネル<br>マロントロール<br>パネル<br>マロントロール<br>パネル<br>マロントロール<br>パネル<br>マロントロール<br>パネル<br>マロントロール<br>パネル<br>マロントロール<br>パネル<br>マロントロール<br>パネル<br>マロントロール<br>パネル<br>マロントロール<br>パネル<br>マロン<br>マロン<br>マロン<br>マロン<br>マロン<br>マロン<br>マロン<br>マロン | Robertal     YAF     FOMA LM02=F     R核(の)     状態(い)     尿淀の指統会解除(F)     ユピーの作成(C)     ジョーわかっか作成(S)     削除(の) |        |  |
| 詳細<br>moperaU<br>ダイヤルアップ<br>切所<br>FOMA UM02-F<br>*99***1#                                                                                                    | 名前の変更( <u>M)</u><br>フロバティ( <u>8</u> )                                                                         |        |  |

- ④「moperaUのプロパティ」が表示されたら、接続方法(T)の「モデム-FOMA UM02-F(COM1)」に チェックを入れて選択します。(COM ポートの番号は、p.7⑬で選択した番号になっています)
- ④「構成(O)」をクリックします。

| 3                             |   |
|-------------------------------|---|
|                               |   |
| ✓ すべてのデバイスで同じ番号を呼び出す(L) 構成(Q) | 1 |
| 電話番号                          |   |
| 市外局番(E): 電話番号(P):             |   |
| ★99***10#                     |   |
| 国番号/地域番号(G):                  |   |
| ×                             |   |
| □ダイヤル情報を使う(S) ダイヤル情報(B)       |   |
|                               |   |

- ④「モデムの構成」が表示されたら、「最高速度 (bps)(M)」を p.17<sup>(2)</sup>「ポートの最高速度(M)」で 設定した値にします。
- ④ ハードウェアの機能の「ハードウェア フロー制御を行う(N)」にチェックを入れます。
- ④「OK」をクリックして、「moperaUのプロパティ」に戻ります。

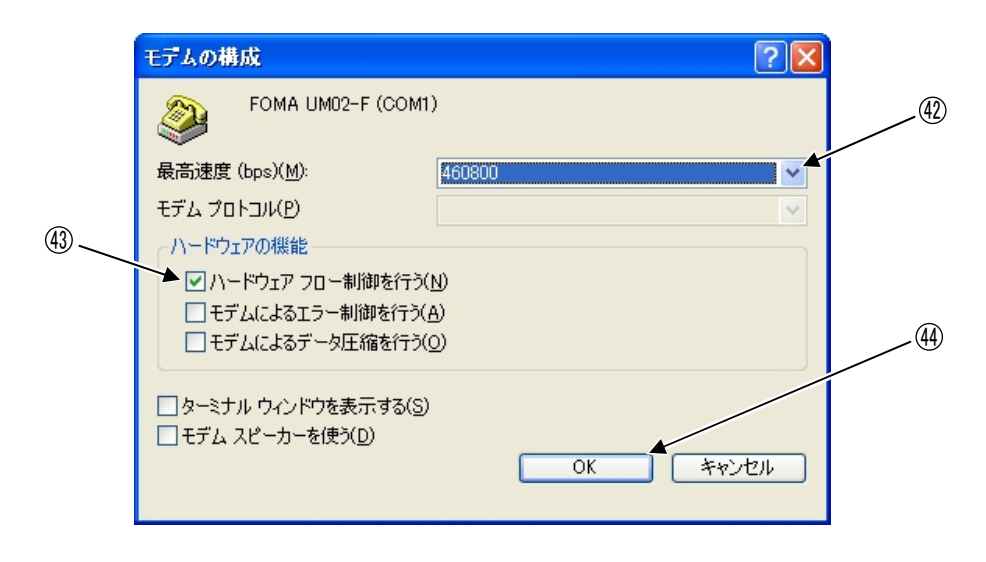

### 設定っづき

- ④「ネットワーク」のタブを選択します。
- ④「呼び出すダイヤルアップ サーバーの種類(E)」で「▼」をクリックして、 「PPP:Windows 95/98/NT4/2000, Internet」を選択します。
- ④ 「設定(S)」をクリックします。

| ▶ moperaUのプロパティ ?X                                                                           | (45) |
|----------------------------------------------------------------------------------------------|------|
| 全般 オブション セキュリティ ネットワーク 素品の反正                                                                 |      |
| 呼び出すダイヤルアップ サーバーの種類( <u>E</u> ):                                                             | (46) |
| PPP: Windows 95/98/NT4/2000, Internet                                                        |      |
| 設定(5)                                                                                        |      |
| この接続は次の項目を使用します():                                                                           | (AT) |
| 図 ☆ インターネット プロトコル (TCP/IP)                                                                   |      |
| ■ UoS バケット スケシューラ<br>□ 書 Microsoft ネットワーク用ファイルとプリンタ共有<br>□ ■ Microsoft ネットワーク用クライアント         |      |
|                                                                                              |      |
| 説明<br>伝送制御プロトコル/インターネット プロトコル。相互接続されたさまざまな<br>ネットワーク間の通信を提供する、既定のワイド エリア ネットワーク プロト<br>コルです。 |      |
| OK 年ャンセル                                                                                     |      |

- ④「PPP 設定」が表示されたら、「LCP 拡張を使う(E)」、「ソフトウェアによる圧縮を行う(N)」、
   「単ーリンク接続に対してマルチリンクをネゴシエートする(M)」のチェックを外します。
- ④「OK」をクリックして、「moperaUのプロパティ」に戻ります。

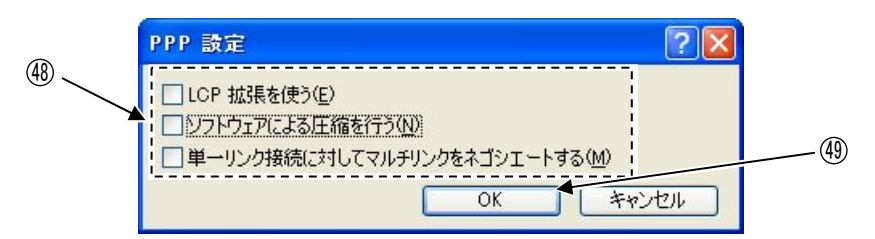

- ⑩「インターネット プロトコル (TCP/IP)」にチェックを入れて選択します。
- ⑤ 「プロパティ(R)」をクリックします。

|    | ┣= moperaUのプロパティ                                                                                         | ? 🛛 |
|----|----------------------------------------------------------------------------------------------------|-----|
|    | 全般 オブション セキュリティ ネットワーク 詳細設定<br>呼び出すダイヤルアップ サーバーの種類(E):<br>PPP: Windows 95/98/NT4/2000, Internet<br>設定(S) |     |
| ۵) | この接続は次の項目を使用します@:                                                                                        | 5)  |
|    | OK                                                                                                    | ren |

- ①「インターネット プロトコル(TCP/IP)のプロパティ」が表示されたら、「IP アドレスを自動的に 取得する(O)」と「DNS サーバーのアドレスを自動的に取得する(B)」を選択します。
- ③「OK」をクリックして、「moperaUのプロパティ」に戻ります。

|    | インターネット プロトコル (TCP/IP)のプロパティ 🛛 💽 🔀                                                                   |   |
|----|----------------------------------------------------------------------------------------------------|---|
|    | 全般                                                                                                   |   |
|    | ネットワークでこの機能がサポートされている場合は、IP 設定を自動的に取得する<br>ことができます。サポートされていない場合は、ネットワーク管理者に適切な IP 設<br>定を問い合わせてください。 |   |
|    | ▼ ● アドレスを自動的に取得する(0)                                                                                 |   |
|    | ○ 次の IP アドレスを使う(S):                                                                                  |   |
| 52 | IP 7/FUZ @:                                                                                          |   |
|    | ▲ ● DNS サーバーのアドレスを自動的に取得する(B)                                                                        |   |
|    | - ○ 次の DNS サーバーのアドレスを使う(E):                                                                          |   |
|    | 優先 DNS サーバー(P):                                                                                      |   |
|    | 代替 DNS サーバー( <u>A</u> ):                                                                             |   |
|    |                                                                                                    |   |
|    |                                                                                                    | Æ |
|    |                                                                                                    | 0 |
|    |                                                                                                    |   |
|    | OK キャンセル                                                                                             |   |

③「OK」をクリックして、「moperaUのプロパティ」の画面を閉じます。
 (「ネットワーク接続」に戻ります)

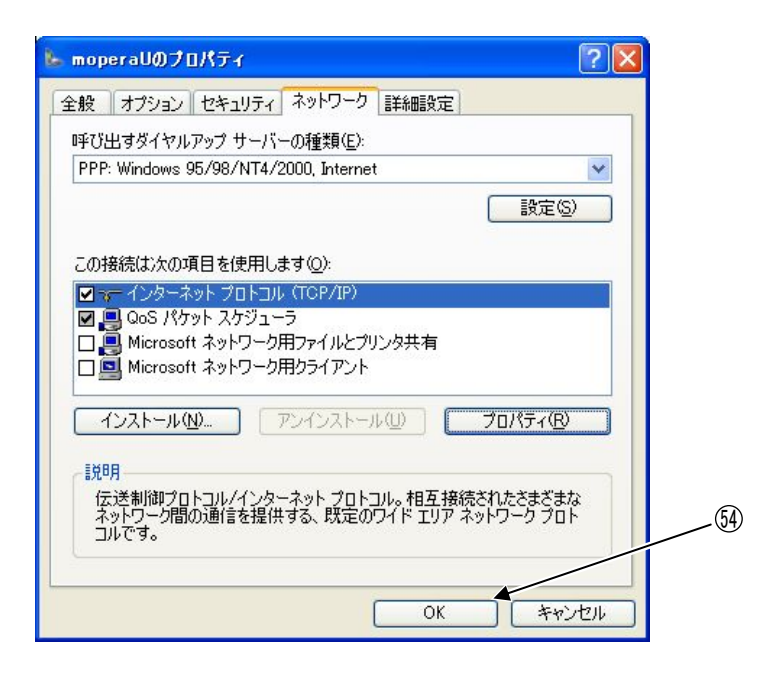

### 以上でダイヤルアップ接続プロファイル設定は終了です。 引続き, ユーザー情報の確認・変更設定を行なってください。

### 設定っづき

#### 3. ユーザー情報の確認・変更

- mopera U のユーザー情報の確認・変更を行います。
- パソコンから FOMA に接続できるように監視装置の設定を行います。
- ① 監視装置のフタと FOMA カードのカバーを開けて, mopera U に契約済みの FOMA カードを取付けます。

### ご注意

FOMA カードの取付け・取外しをするときは、必ず監視装置の電源を切ってから 行なってください。故障の原因となります。

- ② 監視装置とパソコンの RC-232C 端子を市販の RS-232C ケーブルで接続します。
- ③ 監視装置の FOMA 端子に, 市販のパケット通信用アンテナ(NTT ドコモ製 FOMA アダプター用アンテナ) を接続します。
- ④ AC アダプター端子に, 付属の AC アダプターを接続します。
- ⑤ 監視装置の機能スイッチを「設定」側にします。
- ⑥ 監視装置のテストメール送信ボタンを押しながら、電源を「ON」にします。そのまま 15 秒以上押続けて、 テストメール送信ボタンを離します。(電源表示灯が点灯し、通信表示灯は点灯しないことを確認してください)

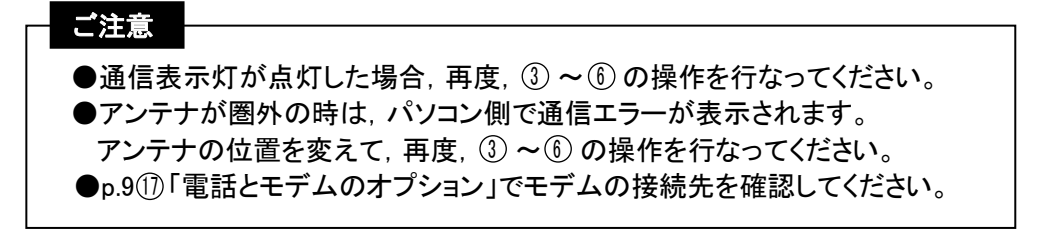

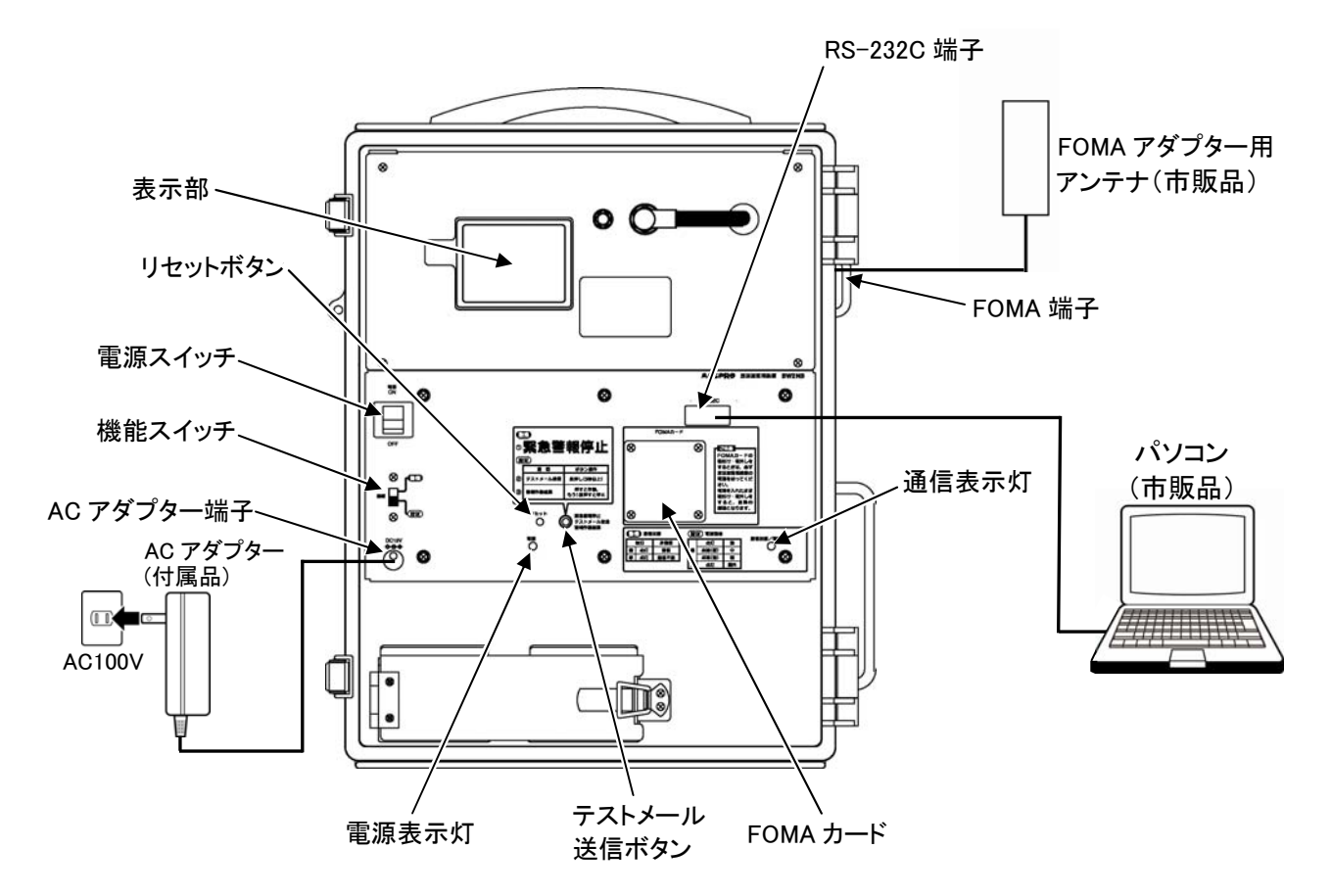

①「スタート」→「コントロールパネル」をクリックして、「コントロールパネル」を表示させます。

⑧「ネットワークとインターネット接続」をクリックします。

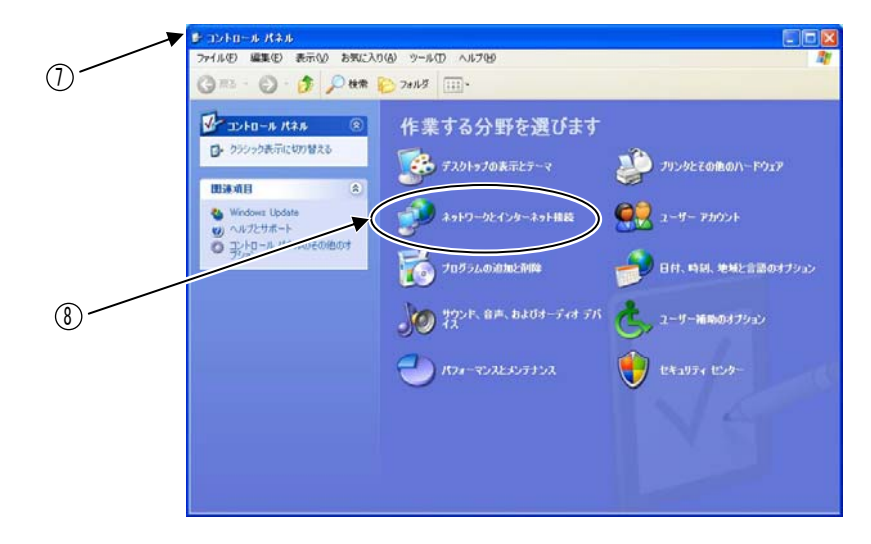

⑨「ネットワーク接続」をクリックします。

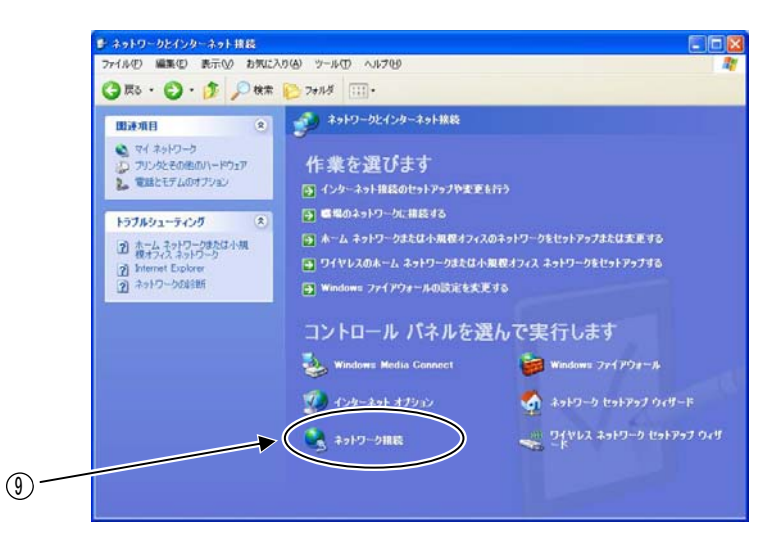

 ①「ネットワーク接続」が表示されたら、ダイヤルアップの「moperaU」のアイコンを右クリックして、 「接続(O)」をクリックします。

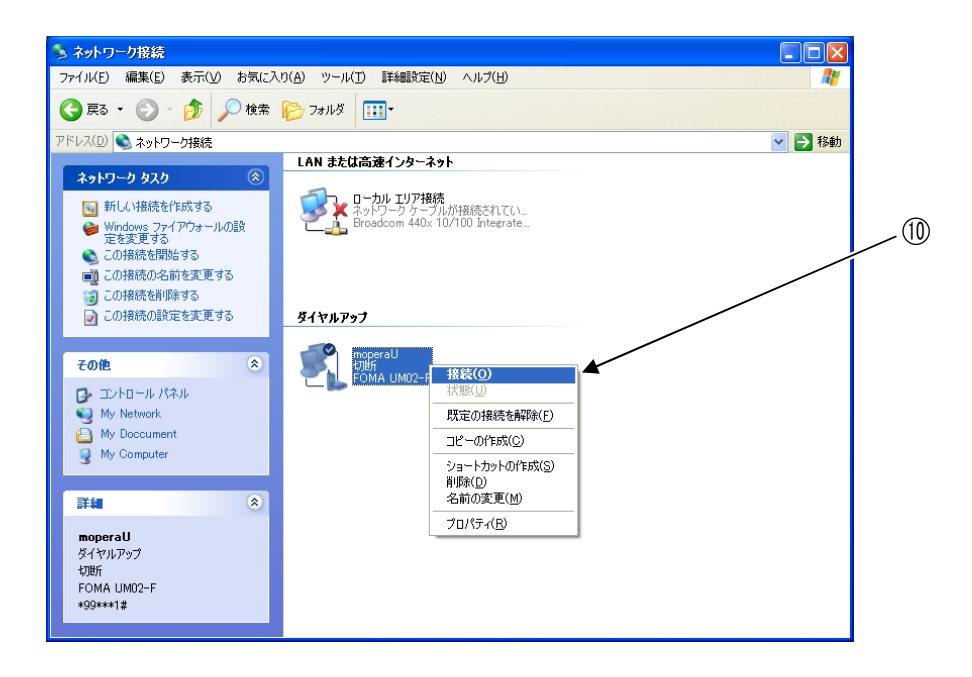

- ①「moperaU へ接続」が表示されたら、「ユーザー名(U)」、「パスワード(P)」は空欄のまま、 「ダイヤル(I)」が「\*99\*\*\*10#」になっていることを確認します。
- 12「ダイヤル(D)」をクリックします。

| moperall へ接続                                                                                                    | ? 🗙 |       |
|----------------------------------------------------------------------------------------------------|-----|-------|
|                                                                                                    |     | 何も入力  |
| ユーザー名(U): [<br>パスワード(D):                                                                                                |     | しません。 |
| <ul> <li>次のユーザーが接続するとき使用するために、このユーザー名とパスワーを保存する(S):</li> <li>③ このユーザーのみ(N)</li> <li>○ このコンピュータを使うすべてのユーザー(A)</li> </ul> | -ド  | 1     |
| ダイヤルロ: *99***10#                                                                                                    | ~   |       |
| × ダイヤル(D) キャンセル プロパティ(D) ヘルプ(E                                                                                          | Ð   |       |

mopera Uに接続します。

| moperaU | に接続しています        |
|---------|-----------------|
| 3       | *99***10#にダイヤル中 |
|         | キャンセル           |

 Mopera U に接続したら, Internet Explorer などのブラウザーを起動し, mopera U の
 「初期設定ログイン」のホームページに接続します。

ホームページアドレス <u>http://start.mopera.net/</u> (2010 年 4 月現在)

- <sup>①</sup>「初期設定ログイン」が表示されたら、ネットワーク暗証番号欄に, mopera U の契約時に設定 した「暗証番号」を入力します。
- <sup>(1)</sup>「同意する」をクリックして表示された画面で,ユーザー情報(基本 ID, パスワード, 基本メール アドレス)を確認または変更します。

基本 ID, パスワード, 基本メールアドレスは, 「設定マニュアル」の「メール送信の設定」で 使用します。

| Google C-                             | ★★★ ● 〇 ・ 〇 ブックマーク・ ○ ブロック数 6 ○ チェック ・                                                                                                    | 2022년4 - 10           | ■ 12 000     |
|---------------------------------------|----------------------------------------------------------------------------------------------------|-----------------------|--------------|
| <b>m@p</b>                            | era 🚺                                                                                                    | mop                   | 619 408-40F  |
| (1) 10 10 10 10 10                    | 設定用アクセスポイント (副目科物料) て代用する方法はこれん                                                                                                    | R                     | 24252 10.402 |
| 873 10                                | 設定 ログイン                                                                                                    | 1                     |              |
| E.                                    | ningers about                                                                                                    |                       |              |
|                                       | mera U/moperax/ール/ビジネスmoperaインターネットのご利用に必要なユーザロ//                                                                                                    | スワード等の情報をご確認いただけます。   |              |
|                                       | G (2) (2) (2) (2) (2) (2) (2) (2) (2) (2)                                                                                                    | OCTORNAL MIDCOLS      |              |
|                                       | CHRANN<br>marca Chranni<br>marca Bhartan Chranni<br>marca Chranni<br>Chranni Chranni<br>Chranni<br>Chrann |                       |              |
| 41                                    | トワーク理証書寺を入力してください。                                                                                                    |                       |              |
|                                       | キットワーク相互番号                                                                                                    |                       |              |
|                                       | シトワーク理証書発わば                                                                                                    |                       |              |
|                                       | 10(812)                                                                                                    |                       |              |
|                                       | 同意しない                                                                                                    |                       |              |
| 11 - 11 - 11 - 11 - 11 - 11 - 11 - 11 | ットワーク堆積番号入力時の注意<br>ットワーク堆積番号の回顧違えると、mopera U/moperaxiール/ビジネスmoperari<br>なります。                                                                                                    | パーキット創作ロックがかかり、キサイトがく | 「利用いただけな     |

- ①「スタート」→「コントロールパネル」をクリックして、「コントロールパネル」を表示させます。
- 18「ネットワークとインターネット接続」をクリックします。

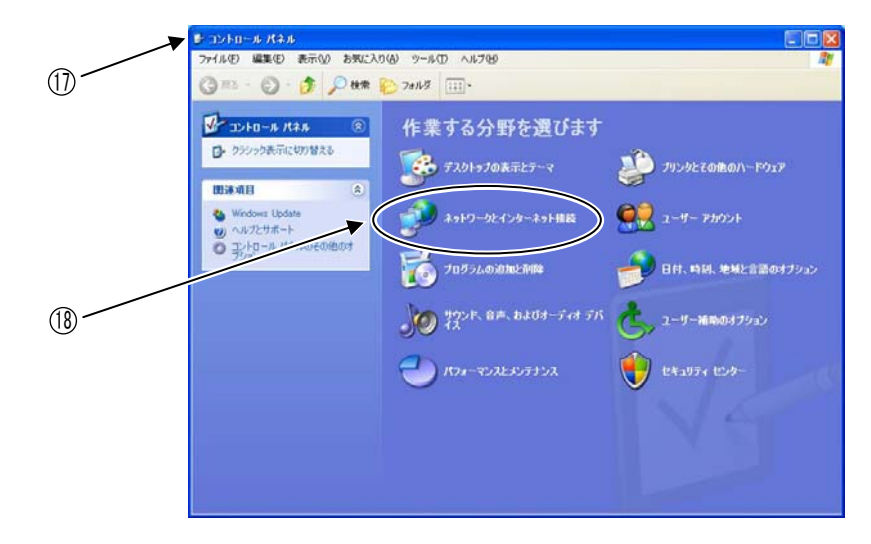

19「ネットワーク接続」をクリックします。

| ファイル(E) 編集(E) 表示(y) お気に                                                                                                    | 入り仏) ツール田 ヘルプ国                                                                                                    |                                                         |
|----------------------------------------------------------------------------------------------------|----------------------------------------------------------------------------------------------------|---------------------------------------------------------|
| G #6 · O · 1 / 10 ##                                                                                                    | t 🜔 7### 📖 •                                                                                                    |                                                         |
| 田永須目     ・     ・     ・     マイネットワーク     ・     アリングを初始のハードウェア     ・     アリングを初始のハードウェア     ・     マ語とモデムのオフション     ・     ・     ・     ・     ・     アング     ・     ・     ・     ・     ・     ・     ・     ・     ・     ・     ・     ・     ・     ・     ・     ・     ・     ・     ・     ・     ・     ・     ・     ・     ・     ・     ・     ・     ・     ・     ・     ・     ・     ・     ・     ・     ・     ・     ・     ・     ・     ・     ・     ・     ・     ・     ・     ・     ・     ・     ・     ・     ・     ・     ・     ・     ・     ・     ・     ・     ・     ・     ・     ・     ・     ・     ・     ・     ・     ・     ・     ・     ・     ・     ・     ・     ・     ・     ・     ・     ・     ・     ・     ・     ・     ・     ・     ・     ・     ・     ・     ・     ・     ・     ・     ・     ・     ・     ・     ・     ・     ・     ・     ・     ・     ・     ・     ・     ・     ・     ・     ・     ・     ・     ・     ・     ・     ・     ・     ・     ・     ・     ・     ・     ・     ・      ・     ・      ・      ・      ・      ・      ・      ・      ・      ・      ・      ・      ・      ・      ・      ・      ・      ・      ・      ・      ・      ・      ・      ・      ・      ・      ・      ・      ・      ・      ・      ・      ・      ・      ・      ・      ・      ・      ・      ・      ・      ・      ・      ・      ・      ・      ・      ・      ・      ・      ・      ・      ・      ・      ・      ・      ・      ・      ・      ・      ・      ・      ・      ・      ・      ・      ・      ・      ・      ・      ・      ・      ・      ・      ・      ・      ・      ・      ・      ・      ・      ・      ・      ・      ・      ・      ・      ・      ・      ・      ・      ・      ・      ・      ・      ・      ・      ・      ・      ・      ・      ・      ・      ・      ・      ・      ・      ・      ・      ・      ・      ・      ・      ・      ・      ・      ・      ・      ・      ・      ・      ・      ・      ・      ・      ・      ・      ・      ・      ・      ・      ・      ・      ・      ・     ・      ・     ・      ・      ・      ・      ・      ・     ・      ・     ・     ・     ・     ・     ・     ・     ・     ・     ・     ・     ・     ・     ・     ・     ・     ・     ・     ・     ・     ・ | <ul> <li>キ&gt;ドワールインターネット接換</li> <li>作業を選びます</li> <li>インターネット接換</li> <li>ロシーネット</li> <li>(1シターネット</li> <li>(1シターネット</li> <li>(1シターネット</li> <li>(1シタース)</li> <li>(1シタース)</li> <li>(1シ</li></ul> | を行う<br>、のキットワークをビットアップまたは支配する<br>副型インス2 ネットワークをヤットアップする |
| <ul> <li>別 htenet Epikee</li> <li>① ネットワークの設計時</li> </ul>                                                                                                    | <ul> <li>・ ハイレムのホーム メラアニータスとなみ</li> <li>・ Windows ファイアウォールの認定をまた</li> <li>・ コントロール パネルを運</li> <li>・ Windows Media Connect</li> </ul>                                                                                                    | Rete 3/X +3F2-5/EUST75/358<br>Efs<br>MCで実行します           |
|                                                                                                    | 104-446-47970<br>4917-988                                                                                                    |                                                         |

②「ネットワーク接続」が表示されたら、ダイヤルアップの「moperaU」のアイコンを右クリックして、「切断(O)」をクリックします。

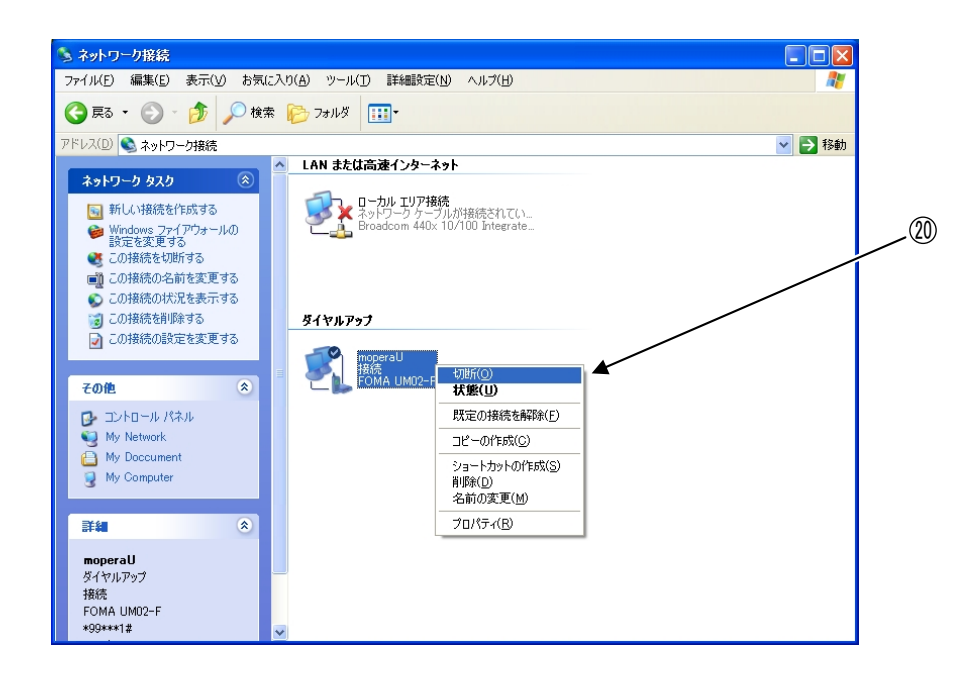

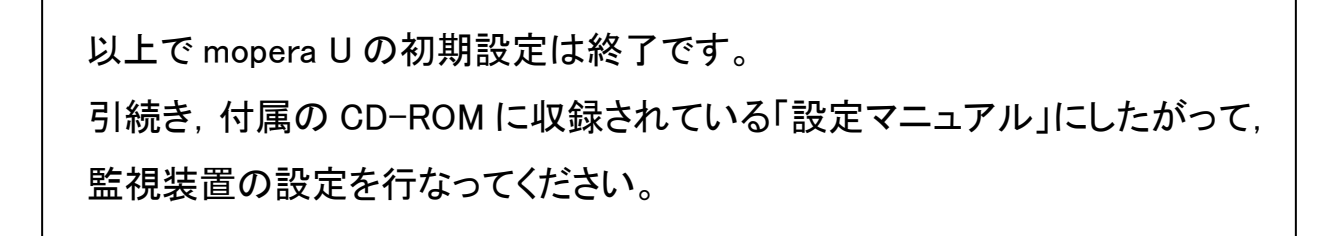

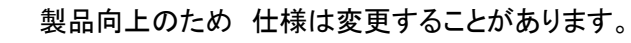

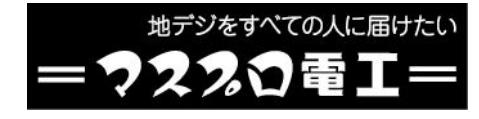

本社〒470-0194(本社専用番号)愛知県日進市浅田町上納80 システム企画グループ TEL 名古屋(052)802-2225 インターネットホームページ www.maspro.co.jp